# DUEL - návody a postupy

## VYSTAVENÉ ZÁLOHOVÉ FAKTURY A JEJICH VYÚČTOVÁNÍ V DAŇOVÉ EVIDENCI

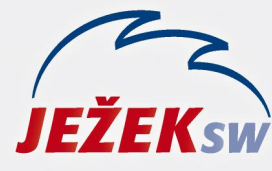

Mariánská 3233 470 01 Česká Lípa Hotline: 487 714 600 Školení: 731 102 712 Obchod: 487 522 449 duel@jezeksw.cz www.jezeksw.cz

Na následujících řádcích naleznete dva postupy práce s vystavenými zálohovými fakturami. První z nich (příklad č. 1) použijeme v případě, kdy po zaplacení vystavené proformafaktury zašleme odběrateli rovnou konečnou fakturu (konečné vyúčtování). Podle druhé varianty budeme postupovat, pokud odběrateli po zaplacení zašleme nejprve daňový doklad na přijatou platbu a následně až konečnou fakturu.

## V příkladech jsou použity tyto dokladové řady:

- pv Proformafaktury vystavené (bez DPH)
- zv Vystavené daňové doklady na přijatou platbu

fv – Vystavené faktury

## Do číselníku si předem připravíme druh operace

PSPR Prodej zboží, výrobků a služeb - proformafaktura

| Druh peněžní oper | race               |                                          |            |  |  |  |  |  |  |  |  |
|-------------------|--------------------|------------------------------------------|------------|--|--|--|--|--|--|--|--|
| Zkratka:          | PSPR               |                                          | Aktivní: 🔽 |  |  |  |  |  |  |  |  |
| Název:            | Prodej výrobků a s | rodej výrobků a služeb - proformafaktura |            |  |  |  |  |  |  |  |  |
| Nastavení         |                    |                                          |            |  |  |  |  |  |  |  |  |
| Sloupec:          | 010                | Středisko:                               |            |  |  |  |  |  |  |  |  |
|                   |                    | Výkon:                                   |            |  |  |  |  |  |  |  |  |
| Skupina DPH:      |                    | Zakázka:                                 |            |  |  |  |  |  |  |  |  |

## Příklad č. 1

 V agendě Fakturace vystavíme proformafakturu. Vybereme dokladovou řadu "pv", zvolíme Typ dokladu "proforma" a použijeme předem připravený druh operace "PSPR" (druh má nastaven sloupec 010 a nemá přiřazenu žádnou skupinu DPH). Položka faktury bude mít sazbu DPH nastavenu na "Neurčena". Tabulka DPH v hlavičce bude prázdná.

| Faktura                 |                     |                   |                   | Tabulka DPH         | Datum DPH         | Sk. DPH       |            |
|-------------------------|---------------------|-------------------|-------------------|---------------------|-------------------|---------------|------------|
| Vystavení:              | 8.1.2015            | Тур               | * Proforma 💽      | >                   |                   |               |            |
| Doklad:                 | pv                  | 1                 | 2015              | Ceny s daní         | 📃 🛛 🛛 Bez dané    | DPH           | Celkem     |
|                         |                     | Přeneseno:        |                   | Doklad              | : 12 100,00       | 0,00          | 12 100,00  |
| Dodavatel:              | ZAL                 | PŘÍKLAD ZÁLOHY    | v DE              | Záloha              | : 0,00            | 0,00          | 0,00       |
| Bankovní účet:          |                     |                   |                   | Zaokrouhlit         | :                 | K úhradě:     | 12 100,00  |
| Odběratel:<br>Příjemce: | ABC                 | Stavebniny ABC    |                   |                     |                   |               |            |
| Splatnost:              | 22.1.2015           | Plat. podmínky:   | převodním příkaze |                     |                   |               |            |
| Sleva (%):              | 0                   | Objednávka:       |                   |                     |                   |               |            |
| Popis                   |                     |                   |                   | Členění             |                   | Aktuální stav |            |
| Variabilní symbol:      | 1                   | Měna:             | Kč                | Středisko           | :                 |               | V ZaP: Ano |
| Konst. symbol:          | 0308                | Kurz:             | 1                 | Výkon               | :                 |               |            |
| Popis:                  | Prodej služeb - pro | Druh operace:     | PSPR              | Zakázka             | :                 | , i           | Jzavřen: 🔽 |
| 1. Seznam faktur        | 2. Položky 3. Zálo  | hy 4. RPDP 5. Poz | námka 6. Text na  | d 7. Text pod 8. Va | azby 9. Dokumenty | / 10. Média   |            |
| 🖀 X 🛛 N                 | lázev položky       | Množství          | Jednotka Cena     | a za MJ Celken      | n Sazba DPH       | Po            | pis        |
| > Proformafakt          | tura na zboží       | 1                 | 12 1              | 00,0000 12          | 100,00 Neurčena   | >             |            |

## 2. Doklad uzavřeme a přeneseme do ZaP

| Doklad         |                     |                  |            | Tabulka DPH | Datum DPH | Sk. DPH       | Datum UZP |
|----------------|---------------------|------------------|------------|-------------|-----------|---------------|-----------|
| Vystavení:     | 8.1.2015            | Splatnost:       | 22.1.2015  |             |           |               |           |
| Doklad:        | pv                  | 1                | 2015       |             | Bez dane  | DPH           | Celkem    |
|                |                     | Typ:             | Pohledávka |             | 0,00      | 0,00          | 0,00      |
| Popis:         | Prodei služeb - pro | forma            |            |             | 0,00      | 0,00          | 0,00      |
| Drub operace:  | DSDR                | Slouper PD:      | 010        |             | 0,00      | 0,00          | 0,00      |
| Didit operace. | Firmer APC          |                  |            | 0,00        |           | 0,00          |           |
| Firma:         | ABC                 | Stavebniny ABC   |            |             |           | Mimo DPH:     | 0.00      |
| Bankovní účet: |                     |                  |            |             |           |               | -,        |
|                |                     |                  |            |             |           | Celkem:       | 12 100,00 |
| Symboly        |                     | Měna             |            | Členění     |           | Aktuální stav |           |
| Variabilní:    | 1                   | Měna:            | Kč         | Středisko:  |           |               |           |
| Konstantní:    | 0308                | Kurz:            | 1          | Výkon:      |           | Zbývá platit: | 12 100,00 |
| Další:         |                     | Množství v cizí: | 0,00       | Zakázka:    |           | V cizí měně:  | 0,00      |

3. Úhradu proformafaktury zaúčtujeme do Peněžního deníku standardním způsobem (hotově nebo bankou).

| Doklad        |                     |                  |      | Tabulka DPH | Datum DPH | Sk. DPH   | Datum UZP |
|---------------|---------------------|------------------|------|-------------|-----------|-----------|-----------|
| Datum:        | 10.1.2015           |                  |      |             |           |           |           |
| Doklad 1:     | b                   | 1                | 2015 |             | Bez dané  | É DPH     | Celkem    |
| Doklad 2:     | pv                  | 1                | 2015 |             | 0,00      | 0,00      | 0,00      |
| Popis:        | Prodej služeb - pro | forma            |      |             | 0,00      | 0,00      | 0,00      |
| Drub operace: | PSPR                | Sloupec PD:      | 010  |             | 0,00      | 0,00      | 0,00      |
| Firma         | ABC                 | Stavebniny ABC   |      |             | 0,00      |           | 0,00      |
| 11110.        | ABC                 | Stavebility Abe  |      |             |           | Mimo DPH: | 0,00      |
|               |                     |                  |      |             |           | Celkem:   | 12 100,00 |
| Symboly       |                     | Měna             |      | Členění     |           |           |           |
| Variabilní:   | 1                   | Měna:            | Kč   | Středisko:  |           |           |           |
| Další:        |                     | Kurz:            | 1    | Výkon:      |           |           |           |
|               |                     | Množství v cizí: | 0,00 | Zakázka:    |           |           |           |

Poznámka: Po zaúčtování úhrady do deníku bude proformafaktura v agendě závazků a pohledávek zaplacena.

4. V agendě **Fakturace** vystavíme konečnou fakturu (vyúčtování). Vybereme dokladovou řadu "fv" a zvolíme druh operace "PS". Vyplníme položku včetně Sazby DPH.

| Faktura            |                    |                   |               | Tabul       | ka DPH        | Datum DPH        | Sk. DPH       |            |
|--------------------|--------------------|-------------------|---------------|-------------|---------------|------------------|---------------|------------|
| Vystavení:         | 20.1.2015          | Тур:              | Faktura       |             |               | 20.1.2015        | U             | $\frown$   |
| Doklad:            | fv                 |                   | 2015          |             | Ceny s daní:  | 🔲 🛛 🗖 Bez daně   | DPH           | Celkem     |
|                    |                    | Přeneseno:        |               |             | Doklad:       | 20 000,00        | 4 200,00      | 24 200,00  |
| Dodavatel:         | ZAL                | PŘÍKLAD ZÁLOHY    | v DE          |             | Záloha:       | -12 100,00       | 0,00          | -12 100,00 |
| Bankovní účet:     |                    |                   |               |             | Zaokrouhlit:  |                  | K úhradě:     | 12 100,00  |
| Odběratel:         | ABC                | Stavebniny ABC    |               |             |               |                  |               |            |
| Příjemce:          |                    |                   |               |             |               |                  |               |            |
| Splatnost:         | 3.2.2015           | Plat. podmínky:   | převodním pří | kaze        |               |                  |               |            |
| Sleva (%):         | 0                  | Objednávka:       |               |             |               |                  |               |            |
| Popis              |                    |                   |               | Členě       | ní            |                  | Aktuální stav |            |
| Variabilní symbol: | 1                  | Měna:             | Kč            |             | Středisko:    |                  |               | V ZaP: Ne  |
| Konst. symbol:     | 0308               | Kurz:             |               | 1           | Výkon:        |                  |               |            |
| Popis:             | Prodej služeb      | Druh operace:     | PS            |             | Zakázka:      |                  |               | Uzavřen: 🔳 |
| 1. Seznam faktur   | 2. Položky 3. Zálo | hy 4. RPDP 5. Poz | námka 6. Tex  | t nad 7. Te | ext pod 8. Va | zby 9. Dokumenty | / 10. Média   |            |
| 🖀 X 🛛 N            | lázev položky      | Množství          | Jednotka      | Cena za MJ  | Celkem        | Sazba DPH        | Po            | pis        |
| Prodej služek      | 0                  | 1                 |               | 20 000,0000 | 20 0          | 000,00 Základní  |               |            |

5. Na záložce **3.Zálohy** doplníme informace o zaplacené záloze. Částku zadáme do pole **Celkem** v záporné hodnotě.

| 1. 3 | Sez | nam faktu | r <u>2. Položky</u> | <u>3. Zálohy</u> | 4. RPDP | 5. Poznámka | 6. Text nad 7 | . Text pod 8 | . Vazby 9. Do | kumenty 10 | ). Média |
|------|-----|-----------|---------------------|------------------|---------|-------------|---------------|--------------|---------------|------------|----------|
| 8    | x   | Pořadí    | Datum               | Název            | položky | Sazba DPH   | Datum DPH     | Bez daně     | DPH           | Celkem     | Popis    |
| >[   |     | 1         | 8.1.2014            | Zaplacená        | záloha  | Nedaňov     |               | -12 100,00   | 0,00          | -12 100,00 |          |

6. Fakturu uzavřeme a přeneseme do závazků a pohledávek. Po přenosu bude DPH rozpočítáno na celé plnění a po odečtu zálohy zůstane k úhradě rozdíl.

| Doklad         |               |                  |            | Tabulka DPH | Datum DPH | Sk. DPH   | Datum UZP  |
|----------------|---------------|------------------|------------|-------------|-----------|-----------|------------|
| Vystavení:     | 20.1.2015     | Splatnost:       | 3.2.2015   |             | 20.1.2015 | U         | 20.1.2015  |
| Doklad:        | fv            | 1                | 2015       |             | Bez dane  | E DPH     | Celkem     |
|                |               | Typ:             | Pohledávka | 21%         | 20 000,00 | 4 200,00  | 24 200,00  |
| Popis:         | Prodej služeb |                  |            | 15%         | 0,00      | 0,00      | 0,00       |
| Druh operace:  | PS            | Sloupec PD:      | 010        | 10%         | 0,00      | 0,00      | 24 200 00  |
| Firma:         | ABC           | Stavebniny ABC   |            | 076         | 0,00      | Mimo DPH: | -12 100 00 |
| Bankovní účet: |               |                  |            |             |           |           |            |
|                |               |                  |            |             |           | Celkem:   | 12 100,00  |
| Symboly        |               | Měna             |            | Členění     |           |           |            |
| Variabilní:    | 1             | Měna:            | Kč         | Středisko:  |           |           |            |
| Konstantní:    | 0308          | Kurz:            | 1          | Výkon:      |           |           |            |
| Další:         |               | Množství v cizí: | 0,00       | Zakázka:    |           |           |            |

7. Doplatek provedeme standardním způsobem (hotově nebo bankou) a platbu zaúčtujeme do Peněžního deníku

Poznámka: Stejný postup použijte také pro NEPLÁTCE DPH s tím rozdílem, že na záložku Položky (v konečné faktuře) uveďte jen zbývající částku k úhradě. Pro sazbu DPH zadejte "Neurčena" a zaplacené zálohy neuvádějte.

## Příklad č. 2

 V agendě Fakturace vystavíme proformafakturu. Vybereme dokladovou řadu "pv", zvolíme Typ dokladu "proforma" a použijeme předem připravený druh operace "PSPR" (druh má nastaven sloupec 010 a nemá přiřazenu žádnou skupinu DPH). Položka faktury bude mít sazbu DPH nastavenu na "Neurčena". Tabulka DPH v hlavičce bude prázdná.

| Faktura                 |                     |                   |                  | Tabulka   | a DPH        | Datum DPH        | Sk. DPH       |            |
|-------------------------|---------------------|-------------------|------------------|-----------|--------------|------------------|---------------|------------|
| Vystavení:              | 8.1.2015            | Тур               | * Proforma       | $\geq$    |              |                  |               |            |
| Doklad:                 | pv                  | 1                 | 2015             |           | Ceny s daní: | 📃 🛛 Bez daně     | DPH           | Celkem     |
|                         |                     | Přeneseno:        |                  |           | Doklad:      | 12 100,00        | 0,00          | 12 100,00  |
| Dodavatel:              | ZAL                 | PŘÍKLAD ZÁLOHY    | v DE             |           | Záloha:      | 0,00             | 0,00          | 0,00       |
| Bankovní účet:          |                     |                   |                  | 1         | Zaokrouhlit: |                  | K úhradě:     | 12 100,00  |
| Odběratel:<br>Příjemce: | ABC                 | Stavebniny ABC    |                  |           |              |                  |               |            |
| Splatnost:              | 22.1.2015           | Plat. podmínky:   | převodním příka: | ze        |              |                  |               |            |
| Sleva (%):              | 0                   | Objednávka:       |                  |           |              |                  |               |            |
| Popis                   |                     |                   |                  | Členěn    | í            |                  | Aktuální stav |            |
| Variabilní symbol:      | 1                   | Měna:             | Kč               |           | Středisko:   |                  |               | V ZaP: Ano |
| Konst. symbol:          | 0308                | Kurz:             |                  | 1         | Výkon:       |                  |               |            |
| Popis:                  | Prodej služeb - pro | Druh operace:     | PSPR             |           | Zakázka:     |                  | L I           | Jzavřen: 📝 |
| 1. Seznam faktur        | 2. Položky 3. Zálol | hy 4. RPDP 5. Poz | námka 6. Text n  | ad 7. Tex | t pod 8. Va  | zby 9. Dokumenty | 10. Média     |            |
| 🖀 X 🛛 N                 | lázev položky       | Množství          | Jednotka Ce      | na za MJ  | Celkerr      | Sazba DPH        | Po            | pis        |
| Proformafak             | tura na zboží       | 1                 | 12               | 100,0000  | 12 1         | 100,00 Neurčena  | $\mathbf{>}$  |            |

### 2. Doklad uzavřeme a přeneseme do ZaP

| Doklad         |                     |                  |            | Tabulka DPH | Datum DPH | Sk. DPH       | Datum UZP |
|----------------|---------------------|------------------|------------|-------------|-----------|---------------|-----------|
| Vystavení:     | 8.1.2015            | Splatnost:       | 22.1.2015  |             |           |               |           |
| Doklad:        | pv                  | 1                | 2015       |             | Bez dané  | é DPH         | Celkem    |
|                |                     | Typ:             | Pohledávka |             | 0,00      | 0,00          | 0,00      |
| Popis:         | Prodei služeb - pro | oforma           |            |             | 0,00      | 0,00          | 0,00      |
| Drub operace:  | DCDR                | Slouper PD:      | 010        |             | 0,00      | 0,00          | 0,00      |
| Dian operace.  | ADO                 | Situpeerb.       | 010        |             | 0,00      |               | 0,00      |
| Firma:         | ABC                 | Stavebniny ABC   |            |             |           | Mimo DPH:     | 0.00      |
| Bankovní účet: |                     |                  |            |             |           |               |           |
|                |                     |                  |            |             |           | Celkem:       | 12 100,00 |
| Symboly        |                     | Měna             |            | Členění     |           | Aktuální stav |           |
| Variabilní:    | 1                   | Měna:            | Kč         | Středisko:  |           |               |           |
| Konstantní:    | 0308                | Kurz:            | 1          | Výkon:      |           | Zbývá platit: | 12 100,00 |
| Další:         |                     | Množství v cizí: | 0,00       | Zakázka:    |           | V cizí měně:  | 0,00      |

3. Úhradu proformafaktury zaúčtujeme do Peněžního deníku standardním způsobem (hotově nebo bankou).

Poznámka: Po zaúčtování úhrady do deníku bude proformafaktura v agendě závazků a pohledávek zaplacena.

4. V agendě Fakturace vystavíme daňový doklad na přijatou platbu. Vybereme dokladovou řadu "zv", zvolíme Typ dokladu "Záloha" a Druh operace jako bychom vystavovali standardní fakturu (např. PS - prodej služeb). Datum DPH vyplníme podle data přijetí platby. V hlavičce faktury zaškrtneme "Ceny s daní". V položce zadáme sazbu budoucího zdanitelného plnění.

| Faktura                 |                      |                   |               | Tabul       | ka DPH        | Datum DPH       | Sk. DPH       |              |
|-------------------------|----------------------|-------------------|---------------|-------------|---------------|-----------------|---------------|--------------|
| Vystavení:              | 15.1.2015            | Тур:              | Záloha        |             |               | 15.1.2015       | U             |              |
| Doklad:                 | zv                   | 1                 | 2015          |             | Ceny s daní:  | Bez d           | aně DP        | PH Celkem    |
|                         |                      | Přeneseno:        |               |             | Doklad:       | 9 999           | ,44 2 100,5   | 56 12 100,00 |
| Dodavatel:              | ZAL                  | PŘÍKLAD ZÁLOHY    | v DE          |             | Záloha:       | -12 100         | ,00 0,0       | -12 100,00   |
| Bankovní účet:          |                      |                   |               |             | Zaokrouhlit:  |                 | K úhrad       | ě: 0,00      |
| Odběratel:<br>Příjemce: | ABC                  | Stavebniny ABC    |               |             |               |                 |               |              |
| Splatnost:              | 29.1.2015            | Plat. podmínky:   | převodním pří | kaze        |               |                 |               |              |
| Sleva (%):              | 0                    | Objednávka:       |               |             |               |                 |               |              |
| Popis                   |                      |                   |               | Členě       | ní            |                 | Aktuální stav |              |
| Variabilní symbol:      | 1                    | Měna:             | Kč            |             | Středisko:    |                 |               | V ZaP: Ne    |
| Konst. symbol:          | 0308                 | Kurz:             |               | 1           | Výkon:        |                 |               |              |
| Popis:                  | Prodej služeb        | Druh operace:     | PS            |             | Zakázka:      |                 |               | Uzavřen: 📃   |
| 1. Seznam faktur        | 2. Položky 3. Zálol  | hy 4. RPDP 5. Poz | známka 6. Tex | t nad 7. Te | ext pod 8. Va | zby 9. Dokume   | nty 10. Média |              |
| 🖀 X 🛛 N                 | lázev položky        | Množství          | Jednotka (    | Cena za MJ  | Celkerr       | n Sazba DF      | и и           | Popis        |
| > Daňový dokl           | ad na přijatou platb | <mark>u 1</mark>  |               | 12 100,0000 | 12 1          | 100,00 Základní |               |              |

Na záložce **Zálohy** doplníme informace o zaplacené záloze (zaplacená částka=cena včetně daně) s mínusem, částka k úhradě bude tedy nulová .

|   | 1. Se | eznam faktu | ır <u>2. Položky</u> | <u>3. Zálohy</u> | 4. RPDP 5 | . Poznámka 🛛 🤅 | 5. Text nad | 7. Text pod 8 | . Vazby 9. Do | kumenty 10 | . Média |
|---|-------|-------------|----------------------|------------------|-----------|----------------|-------------|---------------|---------------|------------|---------|
| C | 2 X   | Pořadí      | Datum                | Název p          | položky   | Sazba DPH      | Datum DPH   | Bez daně      | DPH           | Celkem     |         |
| ſ | > [   | ] 1         | 8.1.2015             | Zaplacená z      | áloha     | Nedaňov        |             | -12 100,00    | 0,00          | -12 100,00 |         |

5. Doklad uzavřeme a přeneseme do agendy závazků a pohledávek.

| Doklad         |               |                  |            | Tabulka DPH | Datum DPH | Sk. DPH   | Datum UZP  |
|----------------|---------------|------------------|------------|-------------|-----------|-----------|------------|
| Vystavení:     | 15.1.2015     | Splatnost:       | 29.1.2015  |             | 15.1.2015 | U         |            |
| Doklad:        | zv            | 1                | 2015       |             | Bez dané  | E DPH     | Celkem     |
|                |               | Typ:             | Pohledávka | 21%         | 9 999,44  | 2 100,56  | 12 100,00  |
| Popis:         | Prodei služeb |                  |            | 15%         | 0,00      | 0,00      | 0,00       |
| Drub operace:  | DS            | Slouper PD       | 010        | 10%         | 0,00      | 0,00      | 0,00       |
| Dian operace.  | 100           | Sibupec PD.      | 010        | 0%          | 0,00      | )         | 12 100,00  |
| Firma:         | ABC           | Stavebniny ABC   |            |             |           | Mimo DPH: | -12 100.00 |
| Bankovní účet: |               |                  |            |             |           |           | ,          |
|                |               |                  |            |             |           | Celkem:   | 0,00       |
| Symboly        |               | Měna             |            | Členění     |           |           |            |
| Variabilní:    | 1             | Měna:            | Kč         | Středisko:  |           |           |            |
| Konstantní:    | 0308          | Kurz:            | 1          | Výkon:      |           |           |            |
| Další:         |               | Množství v cizí: | 0,00       | Zakázka:    |           |           |            |

6. Abychom zajistili správné zohlednění všech částek pro DPH, použijeme v agendě Závazků a pohledávek operaci **Platba** (klávesová zkratka *Ctrl+2*) a zálohovou fakturu uhradíme interním dokladem.

| Doklad                    |                      |                  |      | Tabulka DPH | Datum DPH  | Sk. DPH  | Datum UZP |
|---------------------------|----------------------|------------------|------|-------------|------------|----------|-----------|
| Datum:                    | 15.1.2015            |                  |      |             | 15.1.2015  | U        |           |
| Doklad 1:                 | * i 📼 …              | 2                | 2015 |             | Bez danê   | é DPH    | Celkem    |
| Doklad 2:                 | zv                   | 1                | 2015 | 21%         | 9 999,44   | 2 100,56 | 12 100,00 |
| Popis:                    | Popis: Prodej služeb |                  |      |             | 0,00       | 0,00     | 0,00      |
| Drub operace:             | PS                   | Sloupec PD:      | 010  | 10%         | 0,00       | 0,00     | 0,00      |
| Firma                     | ABC                  | Stavebniny ABC   |      | 09          | 0,00       |          | 12 100,00 |
| Tima. Abc Stavebility Abc |                      |                  |      |             | -12 100,00 |          |           |
|                           |                      |                  |      |             |            | Celkem:  | 0,00      |
| Symboly                   |                      | Měna             |      | Členění     |            |          |           |
| Variabilní:               | 1                    | Měna:            | Kč   | Středisko:  |            |          |           |
| Další:                    |                      | Kurz:            | 1    | Výkon:      |            |          |           |
|                           |                      | Množství v cizí: | 0,00 | Zakázka:    |            |          |           |

#### Poznámka: Jedná se pouze o ovlivnění DPH, částka k úhradě je nulová!

7. Jako poslední krok pořídíme ve Fakturaci konečnou fakturu na výši doplatku za celkovou dodávku služeb. Fakturu uzavřeme a přeneseme do Závazků a pohledávek. Uhradíme ji standardním způsobem (banka nebo hotovost).

| Faktura                    |                    |                   |              |        | Tabulk | a DPH        | Datur     | n DPH        | Sk. DPH       |            |
|----------------------------|--------------------|-------------------|--------------|--------|--------|--------------|-----------|--------------|---------------|------------|
| Vystavení:                 | 25.1.2015          | Тур:              | Faktura      |        |        |              | 25.1.2    | 2015         | U             |            |
| Doklad:                    | fv                 | 1                 | 2015         |        |        | Ceny s daní: |           | Bez daně     | DPH           | Celkem     |
|                            |                    | Přeneseno:        |              |        | Doklad |              | 10 000,00 |              | 2 100,00      | 12 100,00  |
| Dodavatel:                 | ZAL                | PŘÍKLAD ZÁLOHY    | v DE         |        |        | Záloha:      |           | 0,00         | 0,00          | 0,00       |
| Bankovní účet:             |                    |                   |              |        |        | Zaokrouhlit: |           |              | K úhradě:     | 12 100,00  |
| Odběratel:<br>Příjemce:    | ABC                | Stavebniny ABC    |              |        |        |              |           |              |               |            |
| Splatnost:                 | 9.2.2015           | Plat. podmínky:   | převodním pi | iíkaze |        |              |           |              |               |            |
| Sleva (%):                 | 0                  | Objednávka:       |              |        |        |              |           |              |               |            |
| Popis                      |                    |                   |              |        | Členěi | ní           |           |              | Aktuální stav |            |
| Variabilní symbol:         | 1                  | Měna:             | Kč           |        |        | Středisko:   |           |              |               | V ZaP: Ne  |
| Konst. symbol:             | 0308               | Kurz:             |              | 1      |        | Výkon:       |           |              |               |            |
| Popis:                     | Prodej služeb      | Druh operace:     | PS           |        |        | Zakázka:     |           |              | L L           | Jzavřen: 🔲 |
| 1. Seznam faktur           | 2. Položky 3. Zálo | hy 4. RPDP 5. Poz | známka 6. Te | xt nad | 7. Te  | xt pod 8. Va | zby 9     | ). Dokumenty | 10. Média     |            |
| 🖀 X 🛛 N                    | lázev položky      | Množství          | Jednotka     | Cena   | za MJ  | Celkerr      | n         | Sazba DPH    | Po            | pis        |
| > Pouze zbývající částka 1 |                    |                   | 10 00        | 0,0000 | 10 0   | 00,00        | Základní  |              |               |            |

V součtech sloupců je zřetelně vidět vliv jednotlivých plateb na základ daně z příjmů i na DPH.

| Součty sloupců z peněž<br>Firma: PŘÍKLAD ZÁLOHY v DE | žního dení | ku o                              | bdobí: 01.01.2 | 2015 až 31.12.2015 Tisk<br>Dne: 17.12.2014 | všech záznamů<br>Strana 1 z 1 |  |
|------------------------------------------------------|------------|-----------------------------------|----------------|--------------------------------------------|-------------------------------|--|
| <b>1</b>                                             |            |                                   |                |                                            |                               |  |
| 001 Peníze v hotovosti                               |            | Příjmy zahrnované do základu daně |                | Ostatní příjmy bez vlivu na zisk           |                               |  |
| 001 Hotovost - převod                                | 0,00       | 009 Prodej zboží                  | 0,00           | 017 Příjmy zdaněné srážkou                 | 0,00                          |  |
| 001 Hotovost - příjem                                | 0,00       | 010 Prodej výrobků a služeb       | 19 999,44      | 018 Příjem daně z přidané hodn             | 4 200,56                      |  |
| 001 Hotovost - výdaj                                 | 0,00       | 011 Ostatní zdanitelné příjmy     | 0,00           | 019 Úvěry, dotace, půjčky                  | 0,00                          |  |
| Hotovost celkem                                      |            | Uzávěrkové příjmy                 | 0,00           | 020 Peněžní vklad vlastníka                | 0,00                          |  |
| 002 Peníze na bankovních účtech                      |            | Příjmy celkem                     | 19 999,44      | 021 Ostatní nezdanitelné příjmy            | 0,00                          |  |
| 002 Banka - převod                                   | 0,00       |                                   |                | Ostatní příjmy celkem                      | 4 200,56                      |  |
| 002 Banka - příjem                                   | 24 200,00  | Výdaje na zajištění příjmů        |                |                                            |                               |  |
| 002 Banka - výdaj                                    | 0,00       | 012 Nákup materiálu               | 0,00           | Ostatní výdaje bez vlivu na zisk           |                               |  |
| Banka celkem                                         | 24 200,00  | 013 Nákup zboží                   | 0,00           | 022 Nákup majetku, investice               | 0,00                          |  |
| 003 Ceniny                                           |            | 014 Mzdy zaměstnanců              | 0,00           | 023 Čerpání zákonné rezervy                | 0,00                          |  |
| 003 Ceniny - převod                                  | 0,00       | 015 Zdravotní a sociální pojistné | 0,00           | 024 Platba daně z příjmů                   | 0,00                          |  |
| 003 Ceniny - příjem                                  | 0,00       | 016 Provozní režie a další výdaje | 0,00           | 025 Platba daně z přidané hodn             | 0,00                          |  |
| 003 Ceniny - výdaj                                   | 0,00       | Uzávěrkové výdaje                 | 0,00           | 026 Osobní spotřeba                        | 0,00                          |  |
| Ceniny celkem                                        | 0,00       | Výdaje celkem                     | 0,00           | 027 Peněžní dary, splátky                  | 0,00                          |  |
|                                                      |            | <u></u>                           |                | 028 Ostatní výdaje                         | 0,00                          |  |
| Platby s vlivem na zisk                              |            | Průběžné položky                  |                | Ostatní výdaje celkem                      | 0,00                          |  |
| Příjmy celkem                                        | 19 999,44  | 029 Příjem na průběžnou položk    | 0,00           |                                            |                               |  |
| Výdaje celkem                                        | 0,00       | 030 Výdej z průběžné položky      | 0,00           |                                            |                               |  |
| ZÁKLAD DANĚ                                          | 19 999,44  | PRŮBEŽNÉ POLOŽKY                  | 0,00           | OSTATNÍ PLATBY CELKEM                      | 4 200,56                      |  |

Zpracováno v ekonomickém systému Ježek software DUEL.

www.jezeksw.cz